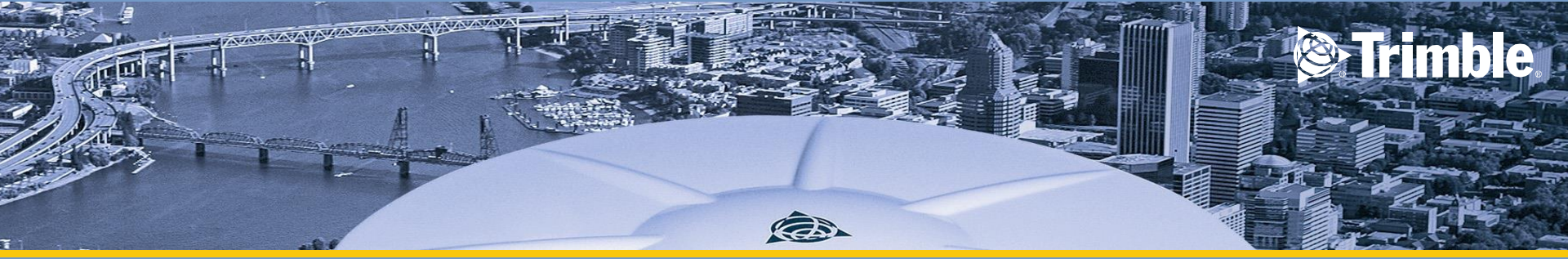

# **Configuring Trimble DiNi**

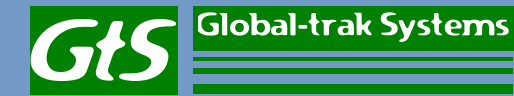

## Configuration

• To configure DiNi select configuration.

 Under Input Menu you would be able to setup the Refraction coeff., addition constant (R), Date and Time.

Global-trak Systems

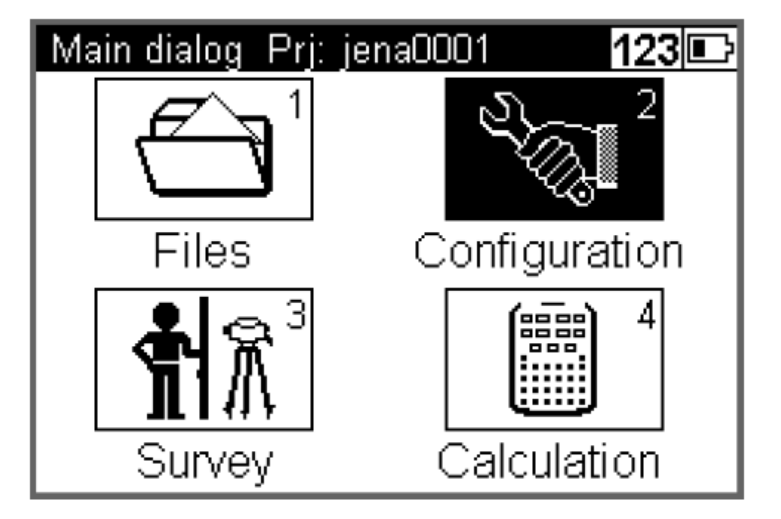

| Configuration Menu 123  |
|-------------------------|
| 1 Input                 |
| 2 Limits / Tests        |
| 3 Adjustment            |
| 4 Instrument settings   |
| 5 Settings of recording |
|                         |

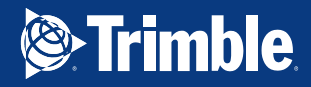

Key in all input and press enter to store all configuration

| Input               | 123 🗈      |
|---------------------|------------|
| Refraction coeff.:  | 0.130      |
| Addition const.(R): | 0.00000m   |
| Date:               | 25.09.2006 |
| Time:               | 09:40:21   |
|                     |            |
|                     |            |
|                     | Store      |

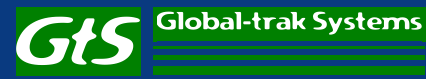

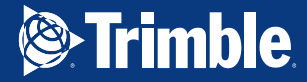

#### Limit / Test

Only for line levelling except the 30m control

- Choose limit/tests to setup line levelling limits such as max and min sighting height and max sighting distance.
- This limit is based on user preferences and depends on type of levelling staff.

| Configuration Menu     | 123 🗈    |
|------------------------|----------|
| 1 Input                |          |
| 2 Limits / Tests       |          |
| 3 Adjustment           |          |
| 4 Instrument settings  |          |
| 5 Settings of recordin | g        |
|                        |          |
| Limits / Tests         | 123 🗈    |
| Line levelling limits: | 1/3      |
| Max. sighting dist.:   | 100.000m |
| Min. sighting height:  | 0.50000m |
| Max. sighting height:  | 2.90000m |
|                        |          |
|                        | Page 2   |

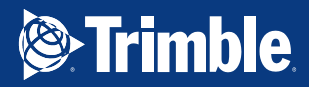

- Measurement
- B1 to B2 and F1 to F2
- Station
- B1 F1 to B2F2

Key in max difference of your choice and select or clear check 30cm box.

| Limits / Tests        | 123 🗈        |
|-----------------------|--------------|
| Line levelling tests: | 2/3          |
| Difference ?          | SMeasurement |
| Max. difference:      | 0 Station    |
| Check 30cm:           | $\checkmark$ |
|                       |              |
|                       | Page 3       |

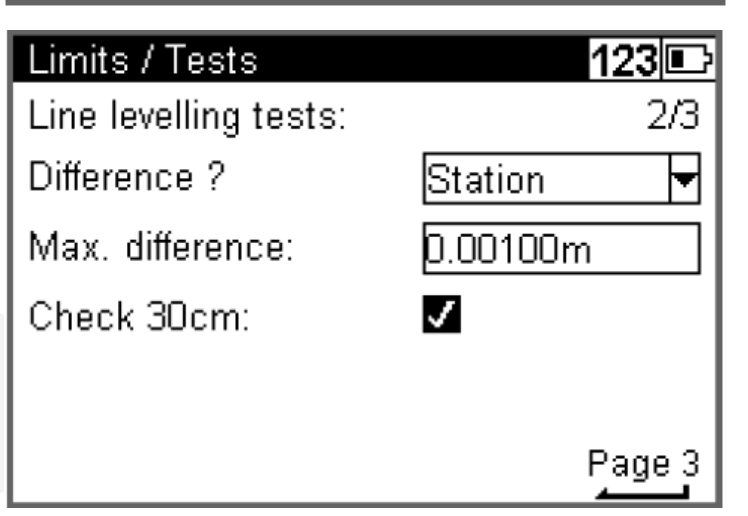

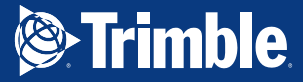

- Key in the max distance difference of your choice
- Press store

| Limits / Tests        |      | 123 🗈 |
|-----------------------|------|-------|
| Line levelling tests: |      | 3/3   |
| Max. distance differe | nce  |       |
| back to fore          | 5.0m |       |
| total back to fore    | 50m  |       |
|                       |      |       |
|                       |      | Store |

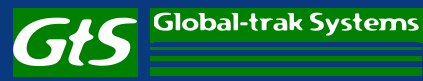

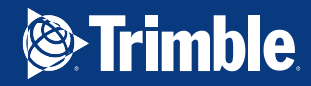

#### **Instrument Setting**

 Select Instrument settings

- Choose meter as measurement unit.
- Display for the height in 5 decimals
- Set how long for shut off instrument if didn't use it

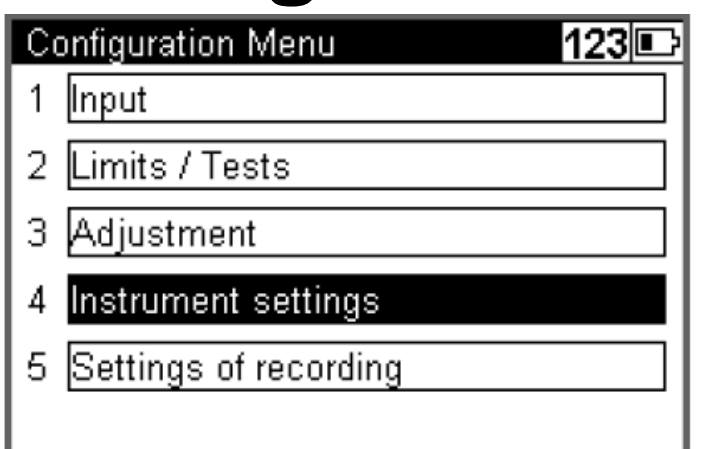

| Instrument settings | 123 🗈       |
|---------------------|-------------|
| Height unit:        | 1/2         |
| Input unit:         | m ft        |
| Display (R):        | 0.00001m in |
| Shut off:           | 10 min 🔻    |
|                     | Page 2      |

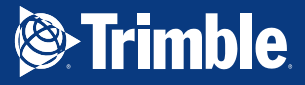

 Set the instrument sound, language and date and time format of your choice.

| Instrument settings | 123 🗈      |
|---------------------|------------|
|                     | 2/2        |
| Sound:              | <b>V</b>   |
| Language:           | English 🔻  |
| Date:               | DD.MM.YY 🔻 |
| Time:               | 24h 🔻      |
|                     |            |
|                     | Store      |

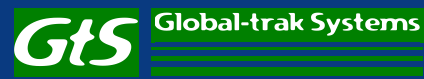

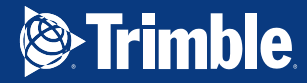

## Setting of recording

**Configuration Menu** 

Limits / Tests

Instrument settings

Settings of recording

Adjustment

Input

3

4

5

• Choose setting of recording

- Tick on the recording box to make sure all data are recorded
- Choose RMC to make sure all measured and calculated value are saved

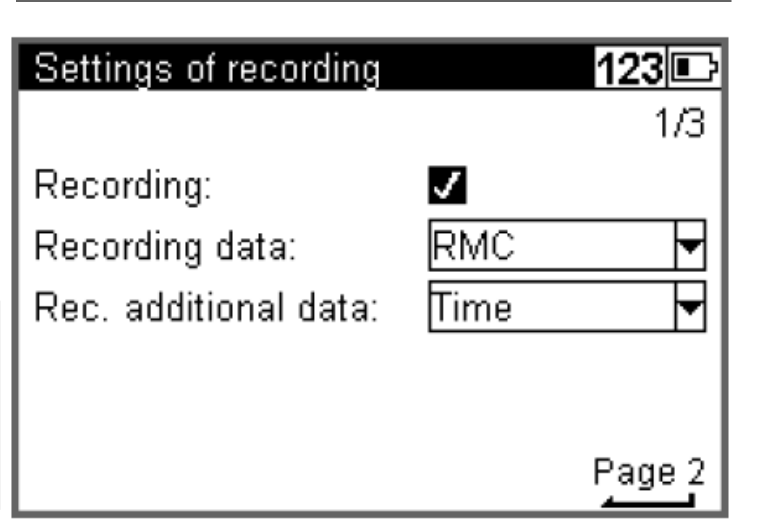

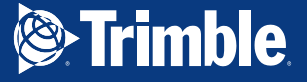

123 🗉

- Choose 1 as your point number increment for line levelling and single point or intermediate sights.
- As the number of start point you may use different number of start point for both measurement. It will be easy for you to differentiate both measurement.

| Settings of recording                               | <b>123</b> 🕞<br>2/3          |
|-----------------------------------------------------|------------------------------|
| Line measurement<br>PNo. increment:<br>Start:       | 1<br>?                       |
|                                                     | Page 3                       |
| Settings of recording                               | 123<br>3/3                   |
| Single point meas. / I<br>PNo. increment:<br>Start: | ntermediate sights<br>1<br>? |

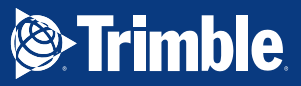

Store